## Käyttäjän ohjekirja (yksityiskohtainen) Päällekkäinasennusopas

020-001319-01

# LWU720i/LHD720i/LWU620i

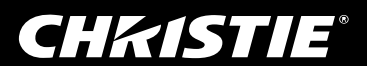

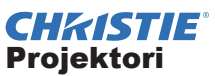

## LWU720i/LHD720i/LWU620i Käyttäjän ohjekirja (yksityiskohtainen) Päällekkäinasennusopas

Kiitämme tämän projektorin ostamisesta.

### Ominaisuudet

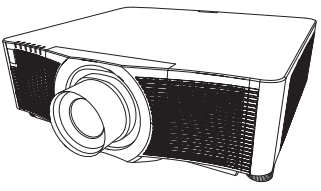

Tätä projektoria voidaan käyttää toisen samanmallisen projektorin kanssa heijastamaan kuva samalle näytölle Älykäs pinoaminen-ominaisuuden avulla.

Kun kahta projektoria käytetään samaan aikaan, kuva muuttuu kirkkaammaksi. Lisäksi, jos yhdistät kaksi projektoria RS-232C -ristikkäiskaapelilla, niistä syntyy eräänlainen älykäs pinoamisjärjestelmä. Nämä projektorit voivat toimia vuorotellen. Kun yhdessä projektorissa on häiriö, toinen alkaa toimia, jotta esityksesi voi jatkua.

Nämä ominaisuudet, joihin viitataan päällekkäinasennuksena, mahdollistavat laajat käyttömahdollisuudet.

#### Tästä ohjekirjasta

Tässä ohjekirjassa on käytetty useita eri tunnusmerkkejä. Merkkien merkitys on kuvattu alla.

- ▲ VAROITUS Tämä merkki osoittaa tietoa, jonka huomiotta jättäminen saattaa aiheuttaa henkilövammoja tai jopa hengenvaaran laitteen virheellisen käsittelyn seurauksena.
- ▲ **HUOMAUTUS** Tämä merkki osoittaa tietoa, jonka huomiotta jättäminen saattaa aiheuttaa henkilövammoja tai -vahinkoja laitteen virheellisen käsittelyn seurauksena.
  - HUOMAA Tämä ilmoitus varoittaa mahdollisten ongelmien synnystä.

La Katso lisätietoja tämän tunnuksen jälkeen merkityiltä sivuilta.

▲**VAROITUS** ► Ennen tämän laitteen käyttöä pyydämme lukemaan kaikki sen mukana toimitetut käyttöohjeet. Kun olet lukenut ohjeet, tallenna ne varmaan paikkaan myöhempää käyttöä varten.

Seuraa kaikkia käyttöohjeen tai tuotteen neuvoja. Valmistaja ei ota mitään vastuuta mistään väärän käsittelyn aiheuttamista vahingoista, jotka aiheutuvat muusta kuin käyttöohjeissa määritellystä normaalista käytöstä.

**HUOM!** • Tämän ohjekirjan tiedot voivat muuttua ilman eri ilmoitusta.

• Tämän ohjeen kuvat ovat vain havainnollistavia. Ne voivat olla hieman erilaisia kuin projektorissasi.

- Valmistaja ei ota mitään vastuuta ohjekirjassa mahdollisesti olevista virheistä.
- Dokumentin tai sen sisällön jäljentäminen, siirto tai käyttö ei ole sallittua
- ilmannimenomaista kirjallista valtuutusta.

#### Tavaramerkin vahvistus

Kaikki tavaramerkit tässä oppaassa ovat ominaisuuksia omistajiensa.

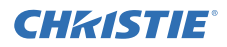

## Sisältö

| 1 Johdanto                                            |
|-------------------------------------------------------|
| 1 1 Perustiedot ja valmistelut 3                      |
| Päällekkäinasennus 3                                  |
| Älykäs ninoaminen ja yksinkertainen                   |
| pinoaminen                                            |
| Älvkäs pinoaminen- ja vksinkertainen                  |
| pinoaminen -ominaisuuksien                            |
| kaukosäädin3                                          |
| 2 Asennus 5                                           |
| 2.1 Älvkkään pinoamisen valmistelu 5                  |
| 2.2 Ensimmäisen projektorin                           |
| asennus (laite <b>A</b> )                             |
| Asennuspaikan päättäminen                             |
| Laite <b>A</b> :n valmistelu6                         |
| 2 3 Toisen projektorin                                |
| asennus (laite <b>B</b> )                             |
| Asennuspaikan päättäminen 8                           |
| Projektorien vhdistäminen 8                           |
| Laita <b>B</b> :n valmistalu                          |
|                                                       |
| 2.4 Paa- ja aliprojektorin asetusten<br>vahvistaminen |
| 2.5 Kuvan sijainnin hienosäätö 11                     |
| Älykkään pinoamisen käyttäjille 11                    |
| Yksinkertaisen pinoamisen käyttäjille 12              |

| <b>3. PINO-Valikkoasetukset13</b>                            |
|--------------------------------------------------------------|
| 3 2 Pää- tai Ali- tai Pois-asetuksen                         |
| valitseminen                                                 |
| 3.3 Lampun toimintatilan valitseminen 15                     |
| 3.4 Lampun kytkentätilan valitseminen 17                     |
| 3.5 Tulosignaalilähteen valitseminen aliprojektorille        |
| 3.6 Älykäs pinoaminen -valikosta                             |
| poistuminen                                                  |
| PINO-valikko                                                 |
| 2 7 Tärkoitä tiotoia älykästä                                |
| pinoamista koskien                                           |
| 4 Kaapelin liittäminen 23                                    |
| 4.1 RS-232C-kaapelin liittäminen 23                          |
| 4.2 Signaalikaapelien liittäminen 24                         |
| Kuvan syöttäminen päälaitteesta<br>alilaitteeseen24          |
| Kuvan syöttäminen alilaitteesta<br>päälaitteeseen yksitellen |
| 5. Tuloporttien määritys                                     |
| valikon avulla25                                             |
| 5.1 Valikkotoimintojen valmistelu25                          |
| 5.2 Pääprojektorin toimintatilan                             |
| al KISIUS                                                    |
| 5.4 Valikon määritys                                         |
| Kuvan svöttäminen päälaitteesta                              |
| alilaitteeseen                                               |
| - Tietokonesignaali27                                        |
| Kuvan syöttäminen päälaitteesta<br>alilaitteeseen            |
| - Videosignaali<br>(joko komponentti tai video) 28           |
| Kuvan svöttäminen alilaitteesta                              |
| päälaitteeseen yksitellen                                    |
| 6. Aikataulu-toiminnon                                       |
| rajoitukset30                                                |
| 7. Vianetsinta                                               |

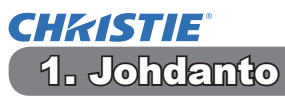

### 1.1 Perustiedot ja valmistelut

#### Päällekkäinasennus

Päällekkäinasennus on ominaisuus, jonka avulla kahden projektorin kuvat voidaan heijastaa helposti päällekkäin.

#### Älykäs pinoaminen ja yksinkertainen pinoaminen

Päällekkäinasennus sisältää seuraavat kaksi ominaisuutta.

Kun kaksi projektoria on yhdistetty RS-232C-kaapelilla ja projektoreille on määritetty tarpeelliset asetukset, nämä kaksi projektoria toimivat automaattisesti synkronoituina toistensa kanssa asetusten mukaisesti. Tämä ominaisuus tunnetaan tässä käyttöohjeessa älykkäänä pinoamisena.

Molemmat projektorit toimivat yksittäin ilman RS-232C-yhteyttä. Tämä tunnetaan tässä käyttöohjeessa yksinkertaisena pinoamisena.

#### Älykäs pinoaminen- ja yksinkertainen pinoaminen -ominaisuuksien kaukosäädin

Älykkäässä pinoamisessa yksi projektori asetetaan pääprojektoriksi ja toinen aliprojektoriksi. Vain pääprojektori pystyy vastaanottamaan kaukosäätimen signaaleja. Käytä projektoreita pääprojektorin säätöpaneelista tai kaukosäätimellä, joka osoittaa pääprojektoria. Saadaksesi lisätietoja käyttämisestä kaukosäätimellä ja säätöpaneelista katso kohtaa *3.7 Tärkeitä tietoja älykästä pinoamista koskien*. Yksinkertaisessa pinoamisessa molemmat projektorit pystyvät vastaanottamaan kaukosäätimen signaaleja. Jotta vältettäisiin väärien toimenpiteiden tekeminen kaukosäätimellä, on suositeltavaa käyttää säätöpaneelia tai langallista kaukosäädintä. NÄPPÄINLUKKO tai ETÄTUNNUS-toiminto on myös käytettävissä. (**□***Käyttöohje* → *VALINNAT-valikko*)

Jos tarvitset lisää tietoa Päällekkäinasennuksesta, kysy neuvoa jälleenmyyjältäsi.

#### ▲**VAROITUS** ► Älä pane projektoreita suoraan toisten projektoreiden päälle.

▲**HUOMAUTUS** ► Sijoita projektori viileään paikkaan ja varmista riittävä ilmanvaihto. Jätä vähintään 50 cm tila projektorin sivujen ja muiden esineiden, kuten seinien välille. Pidä kahden projektorin välissä vähintään 50 cm:n tila, etenkin jos asennat projektorit rinnakkain. Huolehdi, ettei toisten projektorien ulostuloilma pääse projektorien sisäänottoaukkoihin.

#### Johdanto

1.1 Perustiedot ja valmistelut (jatkuu)

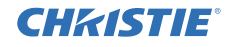

**HUOMAA** ► Älykäs pinoaminen-toimintoa voidaan käyttää vain samanmallisten projektoreiden pareissa.

- ▶ Korkeintaan kahta projektoria voidaan käyttää älykkääseen pinoamiseen.
- ► Käytä samaa linssityyppiä molemmille projektoreille.

► Asennusympäristöstä ja käyttötilasta riippuen kahden projektorin heijastamat kuvat eivät välttämättä heijastu tarpeeksi hyvin päällekkäin. Kuvia ei voi heijastaa tarpeeksi hyvin päällekkäin erityisesti silloin, kun näyttöpinta on kallistunut, vääntynyt tai epätasainen.

- Heti projektorin käynnistämisen jälkeen heijastetut kuvat ovat epävakaita sisälämpötilan kohoamisen vuoksi. Odota yli 20 minuuttia, ennen kuin säädät päällekkäin heijastettuja kuvia.
- Kuvien paikat voivat siirtyä ajan mittaan yhdyskaapelien jännityksen ja painon vuoksi. Varmista, ettet kohdista mitään kuormitusta projektoreihin kaapeleita järjestäessäsi.
- Jos sisäänrakennettujen kaiuttimien äänentaso on liian korkea, saattaa syntyä kohinaa ja kuvan laatu voi heiketä. Tässä tapauksessa on syytä tarkistaa kummankin projektorin äänenvoimakkuusasetukset.
- Kun kaksi projektoria yhdistetään RS-232C-kaapelilla, pääprojektori pystyy ohjaamaan aliprojektoria. Tämä ominaisuus tunnetaan älykkäänä pinoamisena. (**118**) Kun älykästä pinoamista käytetään RS-232C-yhteyden avulla, RS-232C-tietoyhteyttä ei voi käyttää projektorin ohjaamiseen. Jos tahdot ohjata projektoreja tietokoneelta, käytä LAN-yhteyttä, joka on yhdistetty johonkin projektoreista.

## **CHKISTIE**° 2. Asennus

Lue turvallisuussyistä *1.1 Perustiedot ja valmistelut* (**13**, **4**) -osio huolellisesti ennen asennusta. Huomioi lisäksi seuraavat seikat varmistaaksesi, että päällekkäinasennusta käytetään oikein.

- Käytä saman mallin projektoreita.
- Aseta projektorit rinnakkain.
- Varmista, että heijastusvalkokangas on kohtisuorassa projektoreihin nähden.
- Heijasta kuvia, jotka ovat isompia kuin taulukossa näytetty suositeltava valkokankaan koko. Mitä suurempi projektorien välinen etäisyys, sitä suurempi täytyy valkokankaan koon olla.

| L: etäisyys [cm] | Suositeltava valkokankaan koko [tuuma] |
|------------------|----------------------------------------|
| 50               | 250                                    |
| 100              | 380                                    |

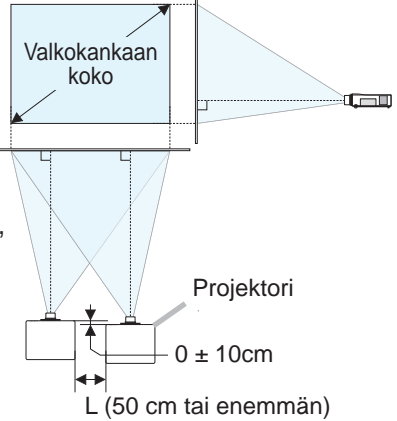

- Laite *A* :n ja Laite *B* :n kuvat voivat heijastua hyvin päällekkäin, mutta kuvien paikat voivat siirtyä ajan mittaan. Säädä kuvien paikkoja, jotta ne menevät paremmin päällekkäin.

## 2.1 Älykkään pinoamisen valmistelu

Kun älykästä pinoamista käytetään RS-232C-yhteyden kautta, varmista, että molemmille projektoreille on määritetty seuraavat asetukset. Muutoin Älykäs pinoaminen -valikkoa ei voi käyttää.

- VALMIUSTILA SÄÄTÖ-valikossa: NORMAALI (□ Käyttöohje → SÄÄTÖ-valikko)
- YHTEYSTYYPPI YHTEYSASETUKSET-kohdassa PALVELU-valikossa: POIS (□*Käyttöohje* → VALINNAT-valikko)
- PINON SUOJAUS TURVALLISUUS-valikossa: POIS

Kun PINON SUOJAUS on otettu käyttöön, päällekkäinasennukseen liittyviä valikkoja ei voi käyttää. Siksi on tarpeen asettaa se pois käytöstä asennuksen ja valikon asetusten muuttamisen aikana.

(1) Siirry seuraavaan valikkoon ▲/▼/◀/► -painikkeilla.

LISÄVALIKKO > TURVALLISUUS (> ANNA SALASANA) > PINON SUOJAUS

Näyttöön tulee PINON SUOJAUS -valintaikkuna. ( $\square$ *Käyttöohje*  $\rightarrow$  *TURVALLISUUS-valikko*)

 (2) Korosta POIS ▲/▼-painikkeilla ja vahvista valinta painamalla ► -painiketta.

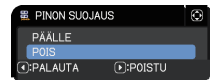

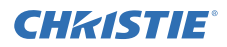

### 2.2 Ensimmäisen projektorin asennus (laite A)

#### Asennuspaikan päättäminen

Päätä laite **A**:n paikka ja sen projisointikulma. ( $\square$  Käyttäjän ohjekirja (suppea)  $\rightarrow$  Sijoittaminen ja Projektorin kohottajan säätö)

▲**VAROITUS** ► On mahdollista asentaa projektori mihin tahansa suuntaan erityisillä asennusvarusteilla. Kysy neuvoa jälleenmyyjältäsi erityisasennuksesta.

HUOM! • Aseta laite A:n kallistuskulma 5 asteen sisälle vaakatasosta.

#### Laite A:n valmistelu

- 1. Kytke laite A päälle.
- 3. Säädä laitteen A kuva näytölle sopivaksi ZOOM, FOCUS ja LINSSISIIRTYMÄ -ominaisuuksilla. (<sup>□</sup>*Käyttöohje* → *Linssin säätö*) Säädä kuvan paikkaa käyttämällä KEYSTONE- ja TÄYSI SOPIVUUS -toimintoja, jos on tarpeen. (<sup>□</sup>*Käyttöohje* → *HELP. VAL.* or *SÄÄTÖ-valikko*)

**HUOM!** • KEYSTONE, TÄYSI SOPIVUUS-tai VÄÄRISTYS-toimintoa ei voida käyttää samaan aikaan. Käytä oikeaa toimintoa.

• Jos käytät yksinkertaista pinoamista, siirry 2.3 Toisen projektorin asennus (laite **B**) -kohtaan. (**B**)

CHK1STIE<sup>®</sup> 2.2 Ensimmäisen projektorin asennus (laite A) - Laite A:n valmistelu (jatkuu)

- **4.** Näytä valikko **MENU**-painikkeella. (*ЩKäyttöohje* → *Valikkotoiminnon käyttö*)
- **5.** Siirry seuraavaan valikkoon **▲**/**▼**/**◄**/**▶** -painikkeilla.
  - LISÄVALIKKO > VALINNAT
    - > PALVELU > YHTEYSASETUKSET > PINO

Näyttöön tulee PINO-valikko. (**∭***Käyttöohje* → *VALINNAT-valikko*)

 6. Korosta PINOTILA ▲/▼-painikkeilla ja tuo näyttöön PINOTILA-valintaikkuna painamalla ▶ -painiketta. Korosta ALALAITE painamalla ▲/▼-painikkeita ja paina sitten ▶-painiketta.

| PALVELU-YHTEYSASETUKSET | PINO               | ٢  |
|-------------------------|--------------------|----|
| PINOTILA                | POIS               | ×. |
| LAMPUN TILA             | VAIHTO             |    |
| VAIHTOTILA              | NORMAALI           |    |
| ALALAITTEEN SYÖTTÖLÄHDE | PÄÄLAITTEEN MUKAAN |    |
| ③:PALAUTA               |                    |    |

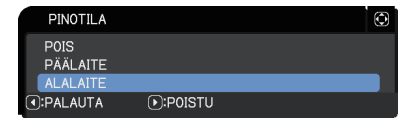

7. Kun olet painanut ►-painiketta, näyttöön tulee valintaikkuna, jossa voit vahvistaa, tallennetaanko asetusta.
 Viimeistele asetus painamalla ► -painiketta. (119)

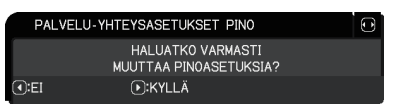

**HUOM!** • Jotta vältettäisiin väärien toimenpiteiden tekeminen kaukosäätimellä, on suositeltavaa käyttää säätöpaneelia tai langallista kaukosäädintä. NÄPPÄINLUKKO tai ETÄTUNNUS-toiminto on myös käytettävissä.

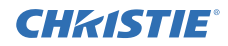

### 2.3 Toisen projektorin asennus (laite B)

#### Asennuspaikan päättäminen

Päätä laite **B**:n paikka ja sen projisointikulma. ( $\square K$ äyttäjän ohjekirja (suppea)  $\rightarrow$  Sijoittaminen ja Projektorin kohottajan säätö)

▲**VAROITUS** ► On mahdollista asentaa projektori mihin tahansa suuntaan erityisillä asennusvarusteilla. Kysy neuvoa jälleenmyyjältäsi erityisasennuksesta.

HUOM! • Aseta laite B:n kallistuskulma 5 asteen sisälle vaakatasosta.

#### Projektorien yhdistäminen

Kun haluat käyttää älykästä pinoamista, kytke RS-232C-ristikaapeli laite **A**:n ja laite **B**:n **CONTROL** -portin välille.

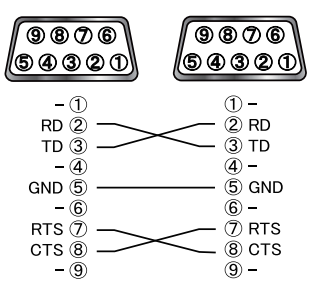

#### Laite B:n valmistelu

1. Kytke laite B päälle.

**HUOM!** • Varmista laite **B**:n päälle kytkemisen jälkeen, että laite **B**:n kuva ei ole kallistunut huomattavasti verrattuna laite **A**:n kuvaan. Jos kuva on liian paljon kallellaan, säädä kulmaa kiertämällä laite **B**:n nostojalkaa niin, että kallistus tulee oikein.

 Nollaa laite B:n KEYSTONE- ja TÄYSI SOPIVUUS -säätö. (□ Käyttöohje → HELP. VAL. tai SÄÄTÖ-valikko)

**HUOM!** • KEYSTONE, TÄYSI SOPIVUUS-tai VÄÄRISTYS-toimintoa ei voida käyttää samaan aikaan. Käytä oikeaa toimintoa.

 Suorita tarvittaessa ensin ASENNUS-säätö, sillä se voi muuttaa kuvan paikkaa. (<u>µKäyttöohje</u> → SÄÄTÖ-valikko)

3. Säädä laitteen B kuvan kokoa ja sijaintia ZOOM, FOCUS ja LINSSISIIRTYMÄ -ominaisuuksilla niin että kuva voidaan heijastaa hyvin laitteen A kuvan päälle. ( Käyttöohje → Linssin säätö)

**HUOM!** • Myöhempi kuvan koon ja sijainnin hienosäätö esim. KEYSTONEja TÄYSI SOPIVUUS-toiminnoilla ei lisää kuvan kokoa. Siksi on tärkeää, että laite **B**:n kuva on kokonaan päällekkäin laite **A**:n kuvan kanssa.

• Kun laite **B**:tä ohjataan kaukosäätimellä, laite **A** voi myös reagoida kaukosäätimen signaaleihin. Jotta vältettäisiin väärien toimenpiteiden tekeminen kaukosäätimellä, on suositeltavaa käyttää säätöpaneelia tai langallista kaukosäädintä. NÄPPÄINLUKKO tai ETÄTUNNUS-toiminto on myös käytettävissä.

• Jos käytät yksinkertaista pinoamista, siirry Yksinkertaisen pinoamisen käyttäjille -kohtaan. (**111**)

**4.** Näytä valikko **MENU**-painikkeella. (*<u>µ</u><i>Käyttöohje*→ *Valikkotoiminnon käyttö*)

- **5.** Siirry seuraavaan valikkoon **▲**/**▼**/**◄**/**▶** -painikkeilla.
  - LISÄVALIKKO > VALINNAT > PALVELU > YHTEYSASETUKSET > PINO

Näyttöön tulee PINO-valikko. (**□***Käyttöohje* → *VALINNAT-valikko*)

- 6. Korosta PINOTILA ▲/▼ -painikkeilla ja tuo näyttöön PINOTILA-valintaikkuna painamalla
   → -painiketta.
   Korosta PÄÄLAITE ▲/▼-painikkeilla ja palaa edelliseen valikkoon painamalla ◄ -painiketta.
- 7. Korosta LAMPUN TILA ▲/▼ -painikkeilla ja tuo näyttöön LAMPUN TILA-valintaikkuna painamalla ▶ -painiketta. Korosta DUAALI painamalla ▲/▼ -painikkeita ja paina sitten ▶ -painiketta.
- 8. Kun olet painanut ► -painiketta, näyttöön tulee valintaikkuna, jossa voit vahvistaa, tallennetaanko asetusta.
   Viimeistele asetus painamalla ► -painiketta. (□19)

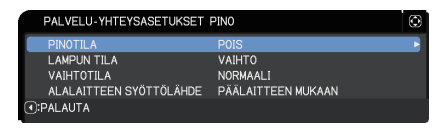

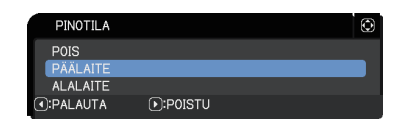

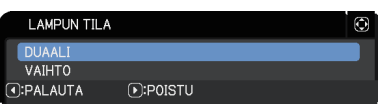

| PALVE | ELU-YHTEYSASETUKSET PINO                    | œ |
|-------|---------------------------------------------|---|
|       | HALUATKO VARMASTI<br>MUUTTAA PINOASETUKSIA? |   |
| ():EI | ●:KYLLÄ                                     |   |

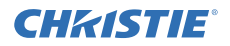

### 2.4 Pää- ja aliprojektorin asetusten vahvistaminen

1. Paina kaukosäätimen MENU-painiketta päälaitteen (laite B) ohjaamiseksi.

**HUOM!** • Kun älykäs pinoaminen on käytössä, vain päälaite pystyy vastaanottamaan kaukosäätimen signaaleja ja alilaite ei reagoi kaukosäätimen signaaleihin.

2. Näytön oikeassa alakulmassa näkyvät seuraavat valintaikkunat.

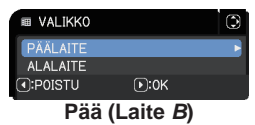

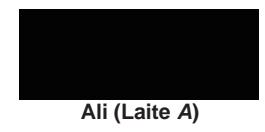

Jos painat ► -painiketta, valintaikkuna sulkeutuu ja näyttöön tulee Pää (laite B) -valikko, kun PÄÄLAITE on korostettu.

Jos painat ◀ -painiketta, valintaikkuna sulkeutuu ja valikko häviää.

**HUOM!** • Jos näytössä ei näy näitä valintaikkunoita, tarkista RS-232C-yhteys (**Q***8*) ja PÄÄLAITE- tai ALALAITE-asetus PINOTILA-valintaikkunassa. (**Q***14*)

## **CH**kiSTIE<sup>®</sup>

## 2.5 Kuvan sijainnin hienosäätö

Heijasta pää (laite  $\overline{B}$ )- ja ali (laite A) -laitteen kuvat päällekkäin hienosäätämällä päälaitteen (laite B) kuvan kokoa ja asentoa TÄYSI SOPIVUUS -toiminnolla.

### Älykkään pinoamisen käyttäjille

 Paina kaukosäätimen tai päälaitteen (laite B) ohjauspaneelin MENU-painiketta, jolloin näyttöön tulee VALIKKO-valintaikkuna.
 Korosta PÄÄLAITE painamalla ▲/▼-painikkeita ja paina sitten ▶-painiketta.
 Näyttöön tulee Pää (laite B) -valikko.

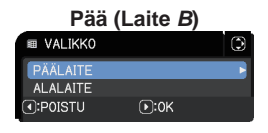

2. Paina kaukosäätimen tai päälaitteen (laite B) ohjauspaneelin ▲/▼/◀/▶ -painikkeita ja valitse HELP. VAL.-valikosta TÄYSI SOPIVUUS tai LISÄVALIKKO -kohdasta SÄÄTÖ-valikko. (𝔐Käyttöohje → HELP. VAL. tai SÄÄTÖ-valikko)

Näyttöön tulee Älykäs pinoaminen -toiminnon kuva. Tässä kuvassa on MALLINE-näyttö ja päälaitteen (laite **B**) TÄYSI SOPIVUUS -valintaikkuna ja vielä alilaitteen (laite **A**) MALLINE-näyttö.

3. Säädä päälaitteen (laite B) kuvan kokoa ja asentoa päälaitteen (laite B) TÄYSI SOPIVUUS -toiminnolla, jotta sen kuva heijastuu hyvin alilaitteen (laite A) kuvan päälle.(□Käyttöohje → HELP. VAL. tai SÄÄTÖ-valikko)

Säätö kannattaa tehdä seuraavilla tavoilla.

 Säädä karkeasti neljää kulmaa alla olevassa järjestyksessä:

ylävasen  $\rightarrow$  yläoikea

 $\rightarrow$  alaoikea  $\rightarrow$  alavasen

(2) Hienosäädä neljää kulmaa samalla tavalla.

Päälaitteen (laite B) kuva

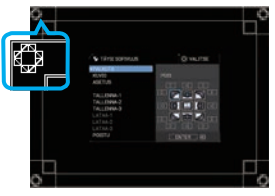

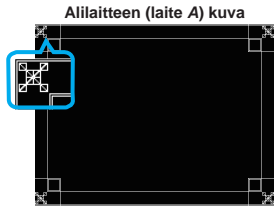

Päällekkäin heijastettu kuva

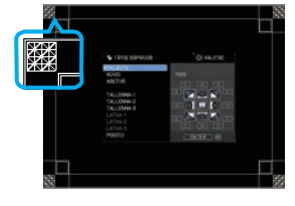

HUOM! • Katso HUOMAUTUKSIA kaikille käyttäjille. (412)

Asennus

- 1. Tuo valikko näyttöön laite A:ssa painamalla kaukosäätimen MENU-painiketta.
- **2.** Avaa MALLINE-valintaikkuna  $\blacktriangle / \bigtriangledown / \blacklozenge / \blacklozenge$ -painikkeilla ja valitse valintaikkunassa PINO.  $(\square K \ddot{a} v t t \ddot{o} o h \dot{e} \rightarrow K U V A R U U T U - v a likko)$
- 3. Tuo valikko näyttöön painamalla laite B:n ohjauspaneelin MENU-painiketta.
- 4. Valitse HELP. VAL.-valikosta TÄYSI SOPIVUUS tai LISÄVALIKKO -kohdasta SÄÄTÖ-valikko ▲/▼/◀/► -painikkeilla. ( $\square K \ddot{a} \chi t t \ddot{o} o h \dot{b} e \rightarrow H E L P. V A L.$  tai SÄÄTÖ-valikko) Nävttöön tulee TÄYSI SOPIVUUS -valintaikkuna. Aseta kuvioasetukset PÄÄLLE näyttääksesi testikuvion.
- 5. Säädä laite B kuvan kokoa ja asentoa laite B TÄYSI SOPIVUUS -toiminnolla, jotta sen kuva heijastuu hyvin laite A kuvan päälle.

Säätö kannattaa tehdä seuraavilla tavoilla.

- (1) Säädä karkeasti neljää kulmaa alla olevassa järjestyksessä: ylävasen  $\rightarrow$  yläoikea  $\rightarrow$  alaoikea  $\rightarrow$  alavasen
- (2) Hienosäädä neliää kulmaa samalla tavalla.

HUOMAUTUKSIA kaikille käyttäjille • Jos haluat lisätietoja TÄYSI SOPIVUUS -toiminnosta, katso HELP. VAL. -osion TÄYSI SOPIVUUS -kohta tai ohieen KävttöohieSÄÄTÖ-valikko -kohta.

 On erittäin suositeltavaa käyttää litteää näyttöpintaa. Käyrää tai vääntynyttä näyttöpintaa käytettäessä kahden kuvan kohdistaminen toistensa suhteen on erittäin vaikeaa, myös käytettäessä TÄYSI SOPIVUUS -toiminnon kiinnitys-/ kiertosäätöä.

 Kahden projektorin kuvien hienosäädöstä huolimatta voi olla mahdotonta heijastaa projektorien kuvia tarpeeksi hyvin päällekkäin tulosignaaleista riippuen. Kokeile tässä tapauksessa seuraavia keinoja:

- Paina kaukosäätimen AUTO-painiketta tai suorita AUTOM.SÄÄDÖN TOTEUTUS ( $\square$  Käyttöohje  $\rightarrow$  NÄYTTÖ-valikko) kummallekin projektorille.
- Säädä kummankin projektorin HOR.SIJ. ja VERT.SIJ.. ( Käyttöohje → NÄYTTÖ-valikko)
- Tarkista RESOLUUTIO-asetus LIITÄNNÄT-valikosta ja muuta asetusta, jos se on erilainen pää- ja alilaitteella. ( $\square K \ddot{a} y t t \ddot{o} o h j e \rightarrow L IIT \ddot{A} N N \ddot{A} T - valikko)$

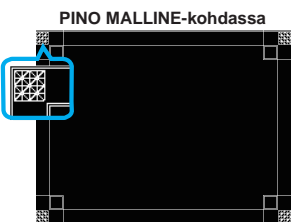

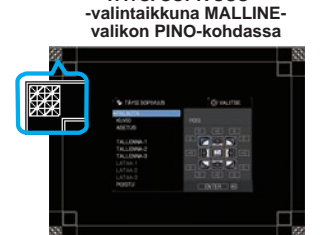

**TÄYSI SOPIVUUS** 

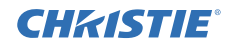

## **CHKISTIE** 3. PINO-valikkoasetukset

Aseta Älykäs pinoaminen käyttöön PINO-valikossa.

**HUOM!** • Jos käytät yksinkertaista pinoamista ilman RS-232C-yhteyttä, jätä tämä luku huomiotta.

• Jos sinun ei tarvitse muuttaa ennen tätä lukua selvitettyjä asennuksenaikaisia asetusten määrityksiä, siirry 3.3 Lampun toimintatilan valitseminen -kohtaan. (

• Lue 3.7 Tärkeitä tietoja älykästä pinoamista koskien huolellisesti. (420)

## 3.1 PINO-valikon näyttäminen

Siirry seuraavaan valikkoon  $\mathbf{A}/\mathbf{V}/\mathbf{A}$  -painikkeilla.

LISÄVALIKKO > VALINNAT > PALVELU

> YHTEYSASETUKSET > PINO Näyttöön tulee PINO-valikko.

 $(\square Kayttöohje \rightarrow VALINNAT-valikko)$ 

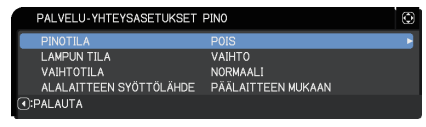

Älykkään pinoamisen asetusten määritys alkaa tästä valikosta.

**HUOM!** • Tarkista, että molemmille projektoreille on määritetty seuraavat asetukset. Muutoin projektorien PINO-valikkoa ei voi käyttää. (

- YHTEYSTYYPPI YHTEYSASETUKSET-kohdassa PALVELU-valikossa: POIS (*□Käyttöohje → VALINNAT-valikko*)
- PINON SUOJAUS TURVALLISUUS-valikossa: POIS (

## 3.2 Pää- tai Ali- tai Pois-asetuksen valitseminen

Ota älykäs pinoaminen käyttöön valitsemalla joko PÄÄLAITE tai ALALAITE. Älykäs pinoaminen alkaa, kun yksi projektori asetetaan pääprojektoriksi ja toinen aliprojektoriksi PINOTILA-valintaikkunassa. Ota älykäs pinoaminen pois käytöstä valitsemalla POIS.

- Korosta PINOTILA PINO-valikossa ▲/▼ -painikkeilla ja tuo PINOTILA-valintaikkuna näyttöön painamalla ► -painiketta.
- Korosta PÄÄLAITE, ALALAITE tai POIS valintaikkunan ▲/▼ -painikkeilla.
   POIS: poistaa älykkään pinoamisen käytöstä.
   PÄÄLAITE: asettaa projektorin pääprojektoriksi, joka toimii ohjaustornina.
   ALALAITE: asettaa projektorin aliprojektoriksi, joka toimii seuraajalaitteena.
- 3. Palaa edelliseen valikkoon ◀ -painiketta painamalla tai lopeta asetusten määritys ► -painiketta painamalla. (**□19**)

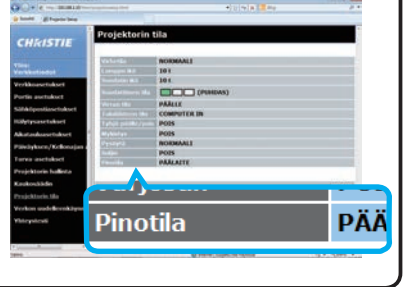

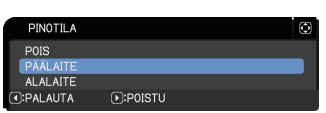

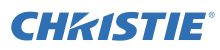

### 3.3 Lampun toimintatilan valitseminen

Valitse lampun toimintatilaksi joko DUAALI tai VAIHTO.

 Korosta LAMPUN TILA PINO-valikossa ▲/▼ -painikkeilla ja tuo LAMPUN TILA -valintaikkuna näyttöön painamalla ► -painiketta.

**CHKISTIE** 

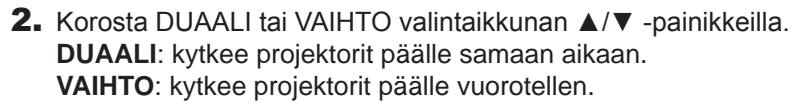

3. Palaa edelliseen valikkoon ◀ -painiketta painamalla tai lopeta asetusten määritys ► -painiketta painamalla. (

HUOM! • Jos DUAALI valitaan, näyttöön tulee valikko, jossa voi valita PÄÄLAITE tai ALALAITE, kun projektorin ohjauspaneelin tai kaukosäätimen painiketta painetaan. Valitse projektori, jota haluat käyttää. Tutustu alla oleviin esimerkkeihin.

- Kun MENU-painiketta painetaan, näyttöön tulee valikko, josta voi valita PÄÄLAITE tai ALALAITE. Jos PÄÄLAITE valitaan, näyttöön tulee pääprojektorin HELP. VAL. tai LISÄVALIKKO.
- Kun yhtä seuraavista painikkeista GEOMETRY, FOCUS +/ -, ZOOM, ZOOM +/ - ja LENS SHIFT painetaan, näyttöön tulee valikko, josta voi valita PÄÄLAITE tai ALALAITE. Jos PÄÄLAITE valitaan, näyttöön tulee pääprojektorin valikko tai viesti.
- Kun ENTER-painiketta painetaan kolmen sekunnin ajan, näyttöön tulee valikko, josta voi valita PÄÄLAITE tai ALALAITE. Jos PÄÄLAITE valitaan, pääprojektorin tilamonitoria voidaan käyttää.

VAI IKKO

AI AITE

Valikko, josta

valitaan PÄÄLAITE

- Kun DUAALI valitaan LAMPUN TILA -kohdassa, käyttöä koskevat seuraavat rajoitukset.
- Kummankin projektorin AUTO POIS- ia PYSÄYTYS-toiminnot on poistettu käytöstä.
- Projektorien käynnistäminen kestää hiukan kauemmin. Tämä ei ole toimintahäiriö.
- Joissakin tapauksissa näyttö on tummempi, kun mitä tahansa OSD:tä näytetään, jos DUAALI valitaan.

 Näyttö saattaa olla tummempi, kun mitä tahansa OSD:ista näytetään K

III LISÄVALIKKO N POISTU tai ALALAITE COMPUTER IN 1234567890ABCDEF 1024 × 768 @60Hz Pääprojektorin valikko 🕅 GEOMETRINEN KORJAUS ALALAITE (•):0K T:POISTU Valikko, josta valitaan PÄÄLAITE Pääprojektorin valikko tai ALALAITE

HELP, VAL

KEYSTONE V TÄYSI SOPIVUUS

KUVAMUOTO 春 ECO-TILA

😤 SUODATIN IKÄ

ASENNUS 1 PALAUTA

🛷 KIELI

ja K- tai Kuva kuvassa-näytössä, koska toinen kahdesta projektorista näyttää mustaa näyttöruutua.

15

(jatkuu seuraavalle sivulle)

(): VALITSE

PÄÄLLE

STANDARDI

NORMAAL I

SUORITA

Oh SUDMI

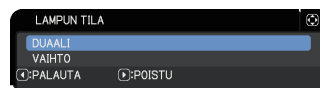

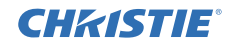

**HUOM!** • Kun LAMPUN TILA -asetukseksi on valittu DUAALI, pääja aliprojektoreista heijastut kuvat voivat olla erilaisia. Projektorit kannattaa määrittää seuraavasti.

- Määritä sama kuva pää- ja aliprojektorien MALLINE- ja ALOITUS-asetuksille.
- Ota sama kuva pää- ja aliprojektorien Oma Kuva -kohtaan.
- Tallenna sama kuva pää- ja aliprojektorien Minun kuvani -kohtaan.
- Aseta sama viestisisältö pää- ja aliprojektorien Viestit-toiminnolle. (
   *Verkkotoiminnot* → *Viestintuoja-toiminto*)

• Kun DUAALI on valittu LAMPUN TILA -asetukseksi, kuvan siirtyminen voi aiheuttaa kuvanlaadun heikentymisen näyttöpinnalla. Määritä ASENNUS-asetus ennen kuvan sijainnin säätämistä, sillä kuvan sijainti muuttuu ASENNUS-asetuksen muuttuessa. ( $\square Käyttöohje \rightarrow SÄÄTÖ-valikko$ )

• Kun VAIHTO valitaan ja projektorissa tapahtuu toimintavirhe, jonka seurauksena lamppu sammuu, toinen projektori alkaa toimia automaattisesti. Jos kuitenkin RS-232C-kaapeli on kytketty irti tai virtalähdettä ei ole asennettu, toinen projektori ei käynnisty.

- Pääprojektorin POWER-merkkivalo vilkkuu vihreänä pääprojektorin määrittäessä, kumpi projektori tulee käynnistää.
- Jos pääprojektori käynnistetään, pääprojektorin **POWER**-merkkivalo muuttuu tasaisen vihreäksi syttymisen jälkeen, aivan kuten normaalistikin.
- Jos aliprojektori käynnistetään, pääprojektorin **POWER**-merkkivalo syttyy palamaan oranssinvärisenä aliprojektorin käynnistämisen jälkeen.
- Jos pääprojektorissa tapahtuu jokin virhe, aliprojektori käynnistyy ja pääprojektorin **POWER**-merkkivalo syttyy palamaan tai alkaa vilkkua punaisena.

## **CH**kiSTIE<sup>®</sup>

### 3.4 Lampun kytkentätilan valitseminen

Seuraava asetus on määritettävä vain, kun VAIHTO on valittu LAMPUN TILA -valintaikkunassa. (**111**) Valitse VAIHTO-asetusta käytettäessä lampun kytkentätilaksi joko AUTO tai NORMAALI.

Korosta VAIHTOTILA PINO-valikossa ▲/▼
 -painikkeilla ja tuo VAIHTOTILA -valintaikkuna
 näyttöön painamalla ▶ -painiketta.

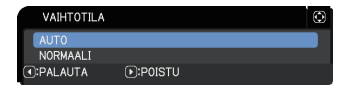

- Korosta AUTO tai NORMAALI valintaikkunan ▲/▼-painikkeilla.
   AUTO: kytkee sen projektorin päälle, jonka lamppua on käytetty vähiten.
   NORMAALI: kytkee sen projektorin päälle, jota ei käytetty aiemmin.
- 3. Palaa edelliseen valikkoon ◀ -painiketta painamalla tai lopeta asetusten määritys ► -painiketta painamalla. ( 19)

**HUOM!** • Pääprojektorin VAIHTOTILA -valintaikkunaa voidaan käyttää, kun LAMPUN TILA -valintaikkunassa on valittuna VAIHTO.

• Molempien projektorien laadun ja luotettavuuden ylläpitämiseksi se projektori, jonka lamppua on käytetty enemmän, voidaan kytketä päälle, vaikka AUTO olisi valittu.

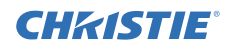

### 3.5 Tulosignaalilähteen valitseminen aliprojektorille

 Korosta ALALAITTEEN SYÖTTÖLÄHDE PINOvalikossa ▲/▼ -painikkeilla ja tuo ALALAITTEEN SYÖTTÖLÄHDE -valintaikkuna näyttöön painamalla
 -painiketta.

| ALALAITTE | EN SYÖTTÖLÄHDE | Ø |
|-----------|----------------|---|
| PÄÄLAITTE | EN MUKAAN      |   |
| MÄÄRÄTTY  | (COMPUTER IN)  |   |
| PALAUTA   | Image: POISTU  |   |

2. Korosta PÄÄLAITTEEN MUKAAN tai MÄÄRÄTTY (COMPUTER IN) valintaikkunan ▲/▼ -painikkeilla.
 PÄÄLAITTEEN MUKAAN: määrittää aliprojektorin tulosignaalilähteen samaan porttiin kuin pääprojektori.
 MÄÄRÄTTY (COMPUTER IN): määrittää aliprojektorin tulosignaalilähteen COMPUTER IN-porttiin, joka on yhdistetty pääprojektorin MONITOR OUT

-porttiin.

3. Palaa edelliseen valikkoon ◀ -painiketta painamalla tai lopeta asetusten määritys ► -painiketta painamalla. ( 19)

**HUOM!** • Kun projektorit ovat K ja K vier / Kuva kuvassa-tilassa, ALALAITTEEN SYÖTTÖLÄHDE on määrätty PÄÄLAITTEEN MUKAAN.

• Jos MÄÄRÄTTY (COMPUTER IN) on valittu, **COMPUTER IN**-portti voidaan valita tulolähteeksi pääprojektorissa. Kun jotakin painiketta kaukosäätimen sisääntuloportin valitsemiseksi tai projektorin **INPUT**-painiketta painetaan, PÄÄSYÖTTÖLÄHDE-ikkuna ilmestyy ruudulle.

• Jos MÄÄRÄTTY (COMPUTER IN) valitaan, aliprojektorin **COMPUTER IN** -portti tulee yhdistää pääprojektorin **MONITOR OUT** -porttiin tietokonekaapelilla. Valitun portin kuva lähetetään pääprojektorin **MONITOR OUT** -portista aliprojektorin **COMPUTER IN** -porttiin.

• Jos MÄÄRÄTTY (COMPUTER IN) on valittu, videosignaalit voidaan syöttää joko pääprojektorin **COMPUTER IN**-porttiin. Määritä tulovideosignaalin portti COMPUTER-TULO -valikossa ja määritä videomuoto VIDEOFORM.-valikossa. Katso *Kuvan syöttäminen päälaitteesta alilaitteeseen* (**124**) ja *Kuvan syöttäminen päälaitteesta alilaitteeseen – Videosignaali (joko komponentti tai video)*. (**128**)

## 3.6 Älvkäs pinoaminen -valikosta poistuminen

Ennen älykäs pinoaminen -toiminnon valikosta poistumista kannattaa tarkistaa kaikki asetukset PINO-valikossa. Niiden valintaikkunoiden tapauksessa, jotka avataan PINO-valikon kautta, voit palata PINO-valikkoon painamalla ◀ -painiketta. Tutustu seuraavaan, kun haluat poistua älykäs pinoaminen -toiminnon valikosta.

### PINO-valikko

**CHKISTIE** 

Kun painat ◀ -painiketta (toimii kuten PA-LAUTA-näppäin) sen jälkeen, kun olet tehnyt joitain muutoksia asetuksiin, näyttöön tulee vahvistusikkuna.

 Valintaikkunan ► -painiketta (toimii kuten KYLLÄ-näppäin) painettaessa asetukset

tallennetaan ja valintaikkuna sulkeutuu. Näyttö muuttuu mustaksi asetuksen käyttöönoton ajaksi. Odota hetki.

 Valintaikkunan ◀ -painiketta (toimii kuten El-näppäin) painettaessa näyttö palaa YHTEYSASETUKSET-valikkoon asetuksia tallentamatta. ( *Käyttöohje*→ VALINNAT-valikko→ PALVELU)

### PINO-valikon valintaikkuna

Kun painat ► -painiketta (toimii kuten POISTUnäppäinkin) sen jälkeen, kun olet tehnyt joitain muutoksia asetuksiin, näyttöön tulee vahvistusikkuna.

- Valintaikkunan ► -painiketta (toimii kuten KYLLÄ-näppäin) painettaessa asetukset tallennetaan ja valintaikkuna sulkeutuu. Näyttö muuttuu mustaksi asetuksen käyttöönoton ajaksi. Odota hetki.
- Kun valintaikkunan ◀ -painiketta (toimii kuten EI-näppäin) painetaan, valintaikkuna sulkeutuu tallentamatta asetuksia.

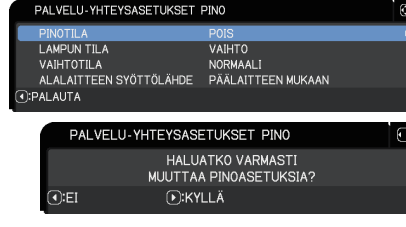

**PINO-valikkoasetukset** 

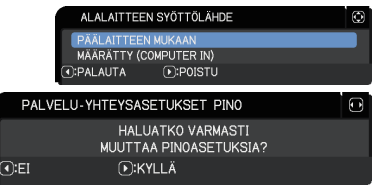

19

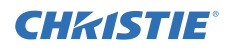

### 3.7 Tärkeitä tietoja älykästä pinoamista koskien

Tässä osiossa on tärkeitä tietoja pää- ja aliprojektorin käyttöönotosta, muttei valikkojen käyttööhjeita. Lue kaikki ohjeet huolellisesti.

- Älykkäässä pinoamisessa yksi projektori on asetettava pääprojektoriksi ja toinen aliprojektoriksi.
- Kaikki painikkeet aliprojektorin ohjauspaneelin **STANDBY/ON**-painiketta lukuun ottamatta eivät ole käytettävissä. Ohjaa projektoreita pääprojektorin ohjauspaneelin kautta tai kaukosäätimellä.
- Aliprojektorin **STANDBY/ON**-painiketta painamalla ei voi sammuttaa pelkästään aliprojektoria. Pää- ja aliprojektorit sammuvat, kun painiketta painetaan yli 3 sekunnin ajan. Lisäksi painikkeen painaminen ei kytke pää- tai aliprojektoria päälle.
- Pääprojektori pystyy vastaanottamaan kaukosäätimen signaaleja, kun taas aliprojektori ei, joten kaukosäätimellä tulee osoittaa pääprojektoria.
- Jokaista tilamonitoria voidaan myös käyttää erikseen pää- ja aliprojektorin vastaavasta säätöpaneelista. Vain päälle kytketyn projektorin monitoria voidaan käyttää kaukosäätimellä.
- Langallista kaukosäädintä käytettäessä johto on kytkettävä pääprojektorin aliprojektorin sijaan.
- AUTOM.HAKU -toiminto poistetaan käytöstä, kun projektoria käytetään älykäs pinoaminen -tilassa.
- Verkon tietoliikenne aliprojektorin kanssa ja aliprojektorin Verkonhallinta eivät pysty kytkemään aliprojektoria päälle. Aliprojektoria voidaan ohjata vain pääprojektorin kautta.
- Aliprojektorin Web-kaukosäädintoiminto on poissa käytöstä.(□ Verkkotoiminnot → 3.1.11 Kaukosäädin)
- Jos yritä käynnistää projektoreita Viestit-toiminnon Power on & Display on -ominaisuuden avulla, projektorit poistuvat älykäs pinoaminen -toiminnosta ja näyttävät määritetyn viestin. Kun haluat käynnistää älykäs pinoaminen -toiminnon uudelleen, valitse PINOTILA-valintaikkunassa uudelleen PÄÄLAITE/ ALALAITE kummallekin projektorille tai sammuta ja kytke uudestaan päälle molemmat projektorit.

## **CHkiSTIE**

3.7 Tärkeitä tietoja älykästä pinoamista koskien (jatkuu)

- Pää- ja aliprojektoreilla on seuraavat yleiset asetukset.
  - AV-MYKISTYS (□ Käyttöohje → Näytön ja äänten kytkeminen väliaikaisesti pois päältä)
  - suurennustoiminto. (□Käyttöohje → Suurennustoiminnon käyttäminen)
  - KUVASUHDE ja YLI PYYH ( Käyttöohje NÄYTTÖ-valikko)
  - COMPUTER-TULO ( Käyttöohje → LIITÄNNÄT-valikko)
  - VIESTI (ШKäyttöohje → SÄÄTÖ-valikko)
  - OMA PAINIKE ( *Käyttöohje* → *VALINNAT-valikko*)
  - MALLINE ( $\square$  Käyttöohje  $\rightarrow$  KUVARUUTU-valikko)
  - SULJIN ( $\square$ Käyttöohje  $\rightarrow$  Kuvaruudun varjostaminen väliaikaisesti)
  - SULJINAIKA ( $\square$  Käyttöohje  $\rightarrow$  VALINNAT-valikko)
  - K ja K /Kuva kuv ( $\square$ Käyttöohje  $\rightarrow$  K ja K /Kuva kuv)
- Seuraavat toiminnot on poistettu käytöstä:
  - VALMIUSTILA (*ЩKäyttöohje* → SÄÄTÖ-valikko)
  - AUTOM. HAKU (₩Käyttöohje → VALINNAT-valikko)
  - SUOR. PÄÄLLE ( Käyttöohje → VALINNAT-valikko)
  - AUTO POIS ( *Käyttöohje* → *VALINNAT-valikko*)
  - YHTEYSTYYPPI ( $\square$  Käyttöohje  $\rightarrow$  VALINNAT-valikko  $\rightarrow$  PALVELU  $\rightarrow$  YHTEYSASETUKSET)
  - LÄHTEEN OHITUS ( $\square$  Käyttöohje  $\rightarrow$  VALINNAT-valikko)
- LAN-porttia ei voida valikoida.
- Kun projektorit ovat K ja K vier / Kuva kuvassa-tilassa, ALALAITTEEN SYÖTTÖLÄHDE on määrätty PÄÄLAITTEEN MUKAAN.
- Kun älykäs pinoaminen on käytössä, näyttöön tulee virheviesti, jos jommassakummassa projektorissa tapahtuu jokin virhe.

Virheen ilmetessä näyttöön tulee koko valintaikkuna. Koko valintaikkuna muuttuu pieneksi valintaikkunaksi noin 20 sekunnin kuluttua, jos mitään painiketta ei paineta. Pienen valintaikkunan ollessa näytössä ◀-painiketta painettaessa näyttöön palaa täysi valintaikkuna.

Projektorin kuvakkeiden yläpuolella olevat numerot "1" ja "2" edustavat pää- ja aliprojektoria, tässä järjestyksessä.

Lue alla esitetyt näytössä näkyvät viestit ja ryhdy tarvittaviin toimiin ongelman ratkaisemiseksi.

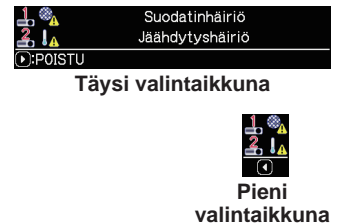

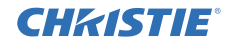

#### PINO-valikkoasetukset 3.7 Tärkeitä tietoja älykästä pinoamista koskien (jatkuu)

#### Esimerkki:

Suojushäiriö: lampun suojus on avattu.

Lamppuhäiriö: lamppu ei syty.

Tuuletinhäiriö: ongelma jäähdytyspuhaltimessa.

Lämpötilahäiriö: projektorin lämpötila on liian korkea.

- **Ilmanvaihtohäiriö:** projektorin lämpötila on liian korkea; tarkista, ettei ilmanpoistoaukkoja ole tukittu.
- Suodatinhäiriö: suodatinajastimen lukema ylittää SUOD.VIESTI -valikossa määritetyn tuntilukeman. ( *Käyttöohje* → *VALINNATvalikko* → *PALVELU*)
- Jäähdytyshäiriö: ympäristön lämpötila on liian alhainen.

Suljinvirhe : Suljin ei toimi.

Linssisiirtymävirhe : Linssisiirtymä ei toimi.

Vaihtovirran katkoshäiriö : Virran syöttö keskeytetään hetkellisesti.

Muu häiriö : Muut kuin yllä olevat häiriöt.

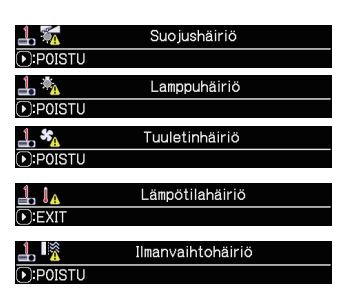

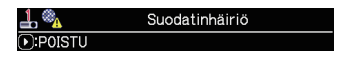

| <b>≟ !</b> ₄ | Jäähdytyshäiriö           |
|--------------|---------------------------|
| ●:P0ISTU     |                           |
| 1 🐝          | Suljinhäiriö              |
| D:P0ISTU     |                           |
| 1 🔍          | Linssisiirtymähäiriö      |
| ●:P0ISTU     |                           |
| <b>1 €</b>   | Vaihtovirran katkoshäiriö |
| ●:P0ISTU     |                           |
| <u>∔</u> ≞_  | Muu häiriö                |
| ID:POISTU    |                           |

- Jos projektori on sammutettava jostain syystä, kuten virheen korjaamisen vuoksi, sammuta molemmat projektorit niin, että älykäs pinoaminen voidaan käynnistää kunnolla, kun projektorit käynnistetään uudelleen.
- Jos toisen projektorin PIN LUKITUS- tai SIIRTYMÄN ILMAISIN -turvatoiminto on asetettu PÄÄLLE-tilaan, turvakoodi on syötettävä seuraavasti käynnistettäessä projektoria.
  - DUAALI-tilassa molemmat projektorit käynnistyvät. Syötä sen projektorin turvakoodi, jonka turvatoiminto on lukinnut.
  - VAIHTO-tilassa, jos turvatoiminnolla lukittu projektori on käynnistettävä VAIHTO-tilan asetuksen mukaan, vain tämä projektori käynnistyy. Muutoin molemmat projektorit käynnistyvät. Syötä sen projektorin turvakoodi, jonka turvatoiminto on lukinnut. Kun turvalukitus on poistettu, toinen projektoreista sammuu, jos molemmat käynnistetään.

## **CHKISTIE** 4. Kaapelin liittäminen

Jotta kaksi kuvaa voidaan heijastaa samalle näyttöpinnalle, sama kuva on syötettävä sekä pää- että aliprojektoriin. Kuvan syöttämiseksi projektoreihin on muutamia eri tapoja. Tässä luvussa kuvataan kaapeleiden liittämistavat. Lue tämä luku, niin löydät tavan, joka vastaa tarpeitasi.

**HUOM!** • Jos käytössä on yksinkertainen pinoaminen ilman RS-232C-yhteyttä, alla kuvattuja pää- ja aliprojektoreita ei ole. Tässä luvussa pääprojektori tarkoittaa yhtä projektoria ja aliprojektori toista projektoria.

• Jos haluat tarkemmat tiedot tulosignaaliporttien teknisistä tiedoista, katso Laitteiden liittäminen (
 Käyttöohje → Käyttövalmistelut) ja Connection to the ports.
 (
 Operating Guide (Käyttöohjeet) - Technical)

### 4.1 RS-232C-kaapelin liittäminen

Kun käytät älykästä pinoamista, kytke RS-232C-ristikaapeli pää- ja aliprojektorien **CONTROL**-porttien välille. (**18**) Tätä yhteyttä ei tarvita yksinkertaista pinoamista käyttäessä.

**HUOM!** • Jos RS-232C-kaapeli, joka yhdistää kaksi älykäs pinoaminen -tilassa toimivaa projektoria, kytketään irti, projektorit poistuvat älykkäästä pinoamisesta ja alkavat toimia yksittäin. Älykäs pinoaminen ei käynnisty uudelleen, vaikka kaapeli kytkettäisiin takaisin. Käynnistä älykäs pinoaminen uudelleen noudattamalla alla olevia ohjeita.

- (1) Älä käytä projektoreita yli 10 sekuntiin kaapelin irti kytkemisen jälkeen, jotta projektorit ehtivät tunnistaa kaapelin irrottamisen.
- (2) Sammuta molemmat projektorit ja anna niiden jäähtyä riittävästi.
- (3) Kytke molemmat projektorit uudelleen RS-232C-kaapelilla ja käynnistä ne uudelleen. Älykäs pinoaminen käynnistyy uudelleen.

## 4.2 Signaalikaapelien liittäminen

Kuvan syöttämiseen aliprojektoriin on kaksi tapaa. (418, 19)

- Syötä kuva päälaitteen MONITOR OUT-portista aliprojektoriin.
- Kuvan syöttäminen alilaitteesta päälaitteeseen yksitellen.

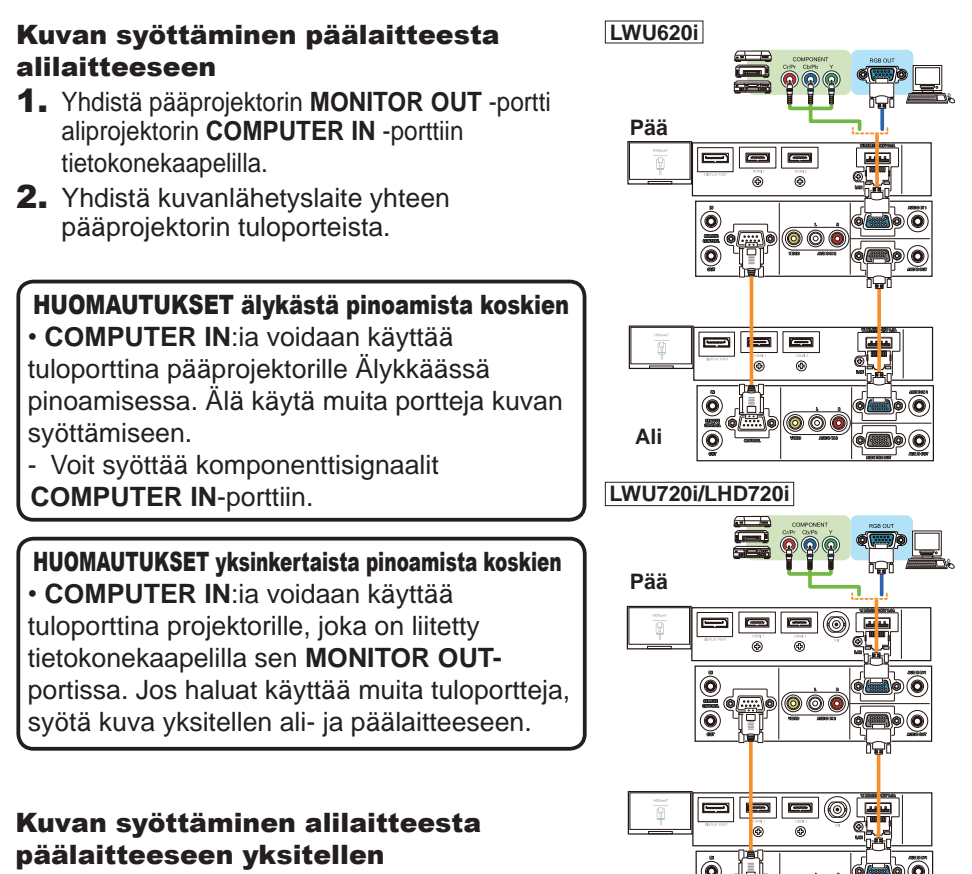

- **1.** Jaa lähtösignaali kuvalaitteestasi kahteen sellaisella laitteella, kuten signaalinjakaja.
- **2.** Yhdistä kuvanlähetyslaitteen lähtöportit pää- ja aliprojektorin samoihin tuloportteihin.

**HUOMAUTUKSET älykästä pinoamista koskien** • LAN ei voida käyttää tuloporttina pää projektorille Älykkäässä pinoamisessa.

Ali

**HUOMAUTUKSET yksinkertaista pinoamista koskien** • Mitä tahansa sellaista porttia voidaan käyttää, joka on yhteensopiva signaalin kanssa. Syötä sama signaali yksitellen kahteen projektoriin.

Yhteys esimerkiksi Älykäs

pinoaminen

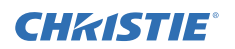

## **CHKISTIE** 5. Tuloporttien määritys valikon avulla

## 5.1 Valikkotoimintojen valmistelu

Jos käytetään yksinkertaista pinoamista ilman RS-232C-yhteyttä, paina porttia vastaavaa painiketta kaukosäätimestä tai projektorin **INPUT**-painiketta valitaksesi portin, johon johto on kytketty.

Nyt asetusten määritys on valmis.

Jos älykästä pinoamista käytetään yhdessä RS-232C-yhteyden kanssa, kaikki älykkään pinoamisen valikkotoimintoihin liittyvät asetusten määritykset tai muokkaukset on suoritettava pääprojektorille. Pääprojektori toimii älykkään pinoamisen tuloasetusten mukaan.

## 5.2 Pääprojektorin toimintatilan tarkistus

Älykkäässä pinoamisessa kaikki valikkotoimintoihin liittyvät asetusten määritykset tai muokkaukset on suoritettava pääprojektorille. Ennen valikon käyttämistä älykäs pinoaminen -tilassa on tarkistettava, toimiiko pääprojektori.

- 1. Paina kaukosäätimen MENU-painiketta.
- Jos näyttöön tulee oikealla esitetty VALIKKOvalintaikkuna, molemmat projektorit toimivat DUAALItilassa ja pääprojektori on käynnissä. Siirry 5.4 Valikon määritys -kohtaan. (227)

Jos valintaikkuna ei tule näyttöön, LAMPUN TILA -asetuksesi on määritetty VAIHTO ja joko pää- tai aliprojektori on käynnissä. Jatka seuraavaan.

**3.** Siirry seuraavaan valikkoon ▲/▼/◀/▶ -painikkeilla.

LISÄVALIKKO > VALINNAT > PALVELU > YHTEYSASETUKSET > PINO

Näyttöön tulee PINO-valikko. (**∭***Käyttöohje* → *VALINNAT-valikko*)

- **4.** Tarkista PINOTILA -asetus PINO-valikosta.
  - Jos näyttöön tulee PÄÄLAITE, pääprojektori on käynnissä. Siirry 5.4 Valikon määritys -kohtaan. (<sup>12</sup>27)

PALALITA

- Jos näyttöön tulee ALALAITE, pääprojektori on sammutettu ja aliprojektori on käynnissä. Siirry *5.3 Pääprojektorin käynnistys* -kohtaan. (**126**)

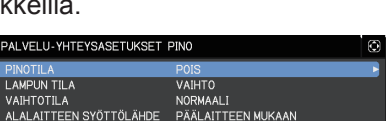

VAL IKKO

ALALAITE

•:0K

•:POISTU

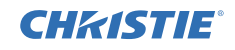

### 5.3 Pääprojektorin käynnistys

Kun olet käynyt läpi *5.2 Pääprojektorin toimintatilan tarkistus* -kohdan toimenpiteet, molempien projektorien on vahvistettu olevan VAIHTO-tilassa ja aliprojektori on käynnissä. Koska älykkään pinoamisen asetuksia voidaan muuttaa vain, kun pääprojektorin on käytössä, tässä osiossa selvitetään, kuinka aliprojektorista vaihdetaan pääprojektoriin.

**1.** Siirry seuraavaan valikkoon ▲/▼/◀/▶ -painikkeilla.

LISÄVALIKKO > VALINNAT > PALVELU > YHTEYSASETUKSET > PINO Näyttöön tulee PINO-valikko. (**□***Käyttöohje* → *VALINNAT-valikko*)

| PALVELU-YHTEYSASETUKSET | PINO               | ٢ |
|-------------------------|--------------------|---|
| PINOTILA                | POIS               | Ţ |
| LAMPUN TILA             | VAIHTO             |   |
| VAIHTOTILA              | NORMAALI           |   |
| ALALAITTEEN SYÖTTÖLÄHDE | PÄÄLAITTEEN MUKAAN |   |
| IPALAUTA                |                    |   |

**2.** Tarkista VAIHTOTILA -asetus valikosta.

Jos näyttöön tulee NORMAALI, molemmat projektorit käynnistetään vuorotellen. Siksi pääprojektori käynnistetään, jos projektorit käynnistetään uudelleen.

- (1) Paina kaukosäätimen **STANDBY**-painiketta tai pääprojektorin **STANDBY/ON**painiketta. Aliprojektorin virta katkeaa.
- (2) Kun projektori on jäähtynyt, käynnistä se uudelleen painamalla **ON** tai **STANDBY/ON**-painiketta. Pääprojektori käynnistetään.

Jos näyttöön tulee AUTO, se projektori käynnistetään, jonka lamppua on käytetty vähiten. Siksi pääprojektoria ei välttämättä käynnistetä, vaikka projektorit käynnistettäisiin uudelleen. Käynnistä pääprojektori noudattamalla alla olevia ohjeita.

- Korosta PINOTILA ▲/▼-painikkeella ja tuo näyttöön PINOTILA-valintaikkuna painamalla ▶-painiketta.
- (2) Korosta POIS ▲/▼-painikkeella ja vahvista valinta painamalla ▶-painiketta.
   (□ 19)
- (3) Näytä PINOTILA-valintaikkuna uudelleen toistamalla edellä kuvatut toimenpiteet.
- (4) Korosta ALALAITE ▲/▼-painikkeella ja vahvista valinta painamalla
   ▶-painiketta. (□19)
- (5) Kun olet poistunut valikosta, odota 10 sekuntia tai pidempään.
- (6) Paina kaukosäätimen **STANDBY**-painiketta tai pääprojektorin **STANDBY/ON**painiketta. Aliprojektorin virta katkeaa.
- (7) Kun projektori on jäähtynyt, käynnistä se uudelleen painamalla ON- tai STANDBY/ON-painiketta. Pääprojektori käynnistetään, vaikka VAIHTOTILA -asetukseksi olisi määritetty AUTO.
- 3. Voit muuttaa älykkään pinoamisen asetuksia nyt, kun pääprojektori on käynnissä. Siirry *5.4 Valikon määritys* -kohtaan. (**127**)

**HUOM!** • Jos pääprojektoria ei voi käynnistää virheen tai tiettyjen ongelmien vuoksi, aliprojektori käynnistetään, vaikka olisit tehnyt edellä kuvatut toimenpiteet. Ryhdy tarpeellisiin toimiin pääprojektorin korjaamiseksi ja muuta sitten älykkään pinoamisen asetuksia.

## **CHKISTIE**°

### 5.4 Valikon määritys

Jos älykästä pinoamista käytetään yhdessä RS-232C-yhteyden kanssa, huomioi seuraavat seikat. Kun kuvasignaaleja syötetään aliprojektoriin pääprojektorin kautta, toiminta eroaa käytettäessä tietokonesignaaleja ja videosignaaleja, kuten komponentti- ja videosignaaleja.

#### Kuvan syöttäminen päälaitteesta alilaitteeseen - Tietokonesignaali

 Jos näytössä näkyy jo PINO-valikko, jatka alla olevaan vaiheeseen 3. Paina muutoin kaukosäätimen MENU-painiketta.

Jos näyttöön tulee VALIKKO-valintaikkuna, korosta PÄÄLAITE ▲/▼-painikkeella ja paina ▶-painiketta. Näyttöön tulee valikko.

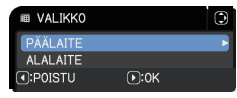

Jos näyttöön ei tule VALIKKO-valintaikkunaa, näyttöön tulee PINO-valikko.

2. Siirry seuraavaan valikkoon ▲/▼/◀/► -painikkeilla.

LISÄVALIKKO > VALINNAT > PALVELU > YHTEYSASETUKSET > PINO Näyttöön tulee PINO-valikko. (Ⅲ*Käyttöohje* → *VALINNAT-valikko*)

| PALVELU-YHTEYSASETUKSET | PINO               | ٢ |
|-------------------------|--------------------|---|
| PINOTILA                | POIS               |   |
| LAMPUN TILA             | VAIHTO             |   |
| VAIHTOTILA              | NORMAALI           |   |
| ALALAITTEEN SYÖTTÖLÄHDE | PÄÄLAITTEEN MUKAAN |   |
| PALAUTA                 |                    |   |
|                         |                    |   |

 3. Korosta ALALAITTEEN SYÖTTÖLÄHDE
 ▲/▼-painikkeella ja tuo näyttöön ALALAITTEEN SYÖTTÖLÄHDE -valintaikkuna painamalla
 ▶-painiketta.

| ALALAITTE  | EN SYÖTTÖLÄHDE | Ø |
|------------|----------------|---|
| PÄÄLAITTEE | IN MUKAAN      |   |
| MÄÄRÄTTY ( | COMPUTER IN)   |   |
| IPALAUTA   | D:P0ISTU       |   |

- 4. Korosta MÄÄRÄTTY (COMPUTER IN) ▲/▼-painikkeilla ja vahvista valinta painamalla ▶-painiketta. (□19)
- 5. Paina jotakin painiketta valitaksesi sisääntuloportin kaukosäätimestä tai INPUT-painiketta pääprojektorista. Näyttöön ilmestyy PÄÄSYÖTTÖLÄHDE-valintaikkuna. Korosta portti, johon signaalikaapeli on liitetty, ▲/▼ -painikkeella ja vahvista valinta painamalla ▶-painiketta.

| LWU620i        |   |
|----------------|---|
| PÄÄSYÖTTÖLÄHDE | ٢ |
| COMPUTER IN    |   |
| HDMI 1         |   |
| HDMI 2         |   |
| DisplayPort    |   |
| HDBaseT        |   |
| VIDEO          |   |
| LAN            |   |
| POISTU         |   |

| LWU720i/LHD720i |   |
|-----------------|---|
| PÄÄSYÖTTÖLÄHDE  | ٢ |
| COMPUTER IN     |   |
| HDMI 1          |   |
| HDMI 2          |   |
| DisplayPort     |   |
| HDBaseT         |   |
| SDI             |   |
| VIDEO           |   |
| LAN             |   |
| D:P0ISTU        |   |

**HUOM!** • Kun MÄÄRÄTTY (COMPUTER IN) valitaan, ei voida valita muita tulolähteitä kuin **COMPUTER IN**.

• Kun MÄÄRÄTTY (COMPUTER IN) on valittu, jos mitä tahansa painiketta sisääntuloportin valitsemiseksi kaukosäätimestä tai pääprojektorin **INPUT**-painiketta painetaan, näkyviin ilmestyy sisääntulolähteen valintaikkuna.

#### Kuvan syöttäminen päälaitteesta alilaitteeseen - Videosignaali (joko komponentti tai video)

- 1. Jos näytössä näkyy jo PINO-valikko, jatka alla olevaan vaiheeseen 3. Paina muutoin kaukosäätimen MENU-painiketta. Jos näyttöön tulee VALIKKO-valintaikkuna, korosta PÄÄLAITE ▲/▼-painikkeella ja paina ▶-painiketta. Näyttöön tulee valikko. Jos näyttöön ei tule VALIKKO-valintaikkunaa, näyttöön tulee PINO-valikko.
- 2. Paina kaukosäätimen tai pääprojektorin ohjauspaneelin MENU-painiketta. Avaa COMPUTER-TULO-valintaikkuna

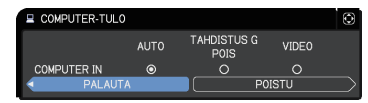

**CHKISTIE** 

▲/▼/◀/▶-painikkeilla. ( $\square K \ddot{a} y t t \ddot{o} o h \dot{b} e \rightarrow L IIT \ddot{A} N N \ddot{A} T - valikko)$ 

3. Kun haluat svöttää komponenttisignaalit COMPUTER IN-porttiin, määritä portti AUTO-tilaan. Korosta POISTU ▲/▼/◀/▶-painikkeilla ja vahvista valinta painamalla ▶-painiketta.

Kun haluat syöttää videosignaalit COMPUTER IN-porttiin, määritä portti VIDEO-tilaan. Korosta PALAUTA ▲/▼/◄/▶-painikkeilla ja tuo näyttöön LIITÄNNÄT-valikko painamalla <-painiketta. Korosta muutoin POISTU  $\Lambda/\nabla/\langle \bullet \rangle$ -painikkeilla ja vahvista valinta painamalla  $\triangleright$ -painiketta.

**4.** Tuo VIDEOFORM. -valintaikkuna nävttöön valitsemalla LIITÄNNÄT-valikosta VIDEOFORM ...

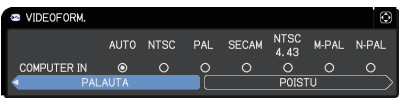

Valitse AUTO tai sopiva videosignaalitulon muoto.

Korosta POISTU  $\blacktriangle/ \bigtriangledown / \frown$ -painikkeilla ja vahvista valinta painamalla -painiketta.

#### Kuvan syöttäminen alilaitteesta päälaitteeseen yksitellen

**1.** Jos näytössä näkyy jo PINO-valikko, jatka alla olevaan vaiheeseen 3. Paina muutoin kaukosäätimen MENU-painiketta.

Jos näyttöön tulee VALIKKO-valintaikkuna, korosta PÄÄLAITE

▲/▼-painikkeella ja paina ▶-painiketta. Näyttöön tulee valikko. Jos näyttöön ei tule VALIKKO-valintaikkunaa, näyttöön tulee PINO-valikko.

**2.** Siirry seuraavaan valikkoon  $\blacktriangle / \checkmark / \checkmark / \checkmark$  -painikkeilla.

LISÄVALIKKO > VALINNAT > PALVELU > YHTEYSASETUKSET > PINO Näyttöön tulee PINO-valikko.  $(\square K \ddot{a} v t t \ddot{o} o h \dot{e} \rightarrow V A L I N N A T - v a likko)$ 

| PALVELU-YHTEYSASETUKSET | PINO               | ٢ |
|-------------------------|--------------------|---|
| PINOTILA                | POIS               | Ţ |
| LAMPUN TILA             | VAIHTO             |   |
| VAIHTOTILA              | NORMAALI           |   |
| ALALAITTEEN SYÖTTÖLÄHDE | PÄÄLAITTEEN MUKAAN |   |
| PALAUTA                 |                    |   |

CHKISTIE

Tuloporttien määritys valikon avulla 5.4 Valikon määritys - Kuvan syöttäminen alilaitteesta päälaitteeseen yksitellen (jatkuu)

- 3. Korosta ALALAITTEEN SYÖTTÖLÄHDE ▲/▼-painikkeella ja tuo näyttöön ALALAITTEEN SYÖTTÖLÄHDE -valintaikkuna painamalla ▶-painiketta.
- **4.** Korosta PÄÄLAITTEEN MUKAAN ▲/▼-painikkeilla ja vahvista valinta painamalla ▶-painiketta. (119)

| ALALAITTEE | EN SYÖTTÖLÄHDE | ٢ |
|------------|----------------|---|
| PÄÄLAITTEE | N MUKAAN       |   |
| MÄÄRÄTTY ( | COMPUTER IN)   |   |
| IPALAUTA   | D:P0ISTU       |   |

5. Paina jotakin painiketta valitaksesi sisääntuloportin kaukosäätimestä tai INPUT-painiketta pääprojektorista. Näyttöön ilmestyy PÄÄSYÖTTÖLÄHDEvalintaikkuna. Korosta portti, johon signaalikaapeli on liitetty, ▲/▼-painikkeella ja vahvista valinta painamalla ▶-painiketta.

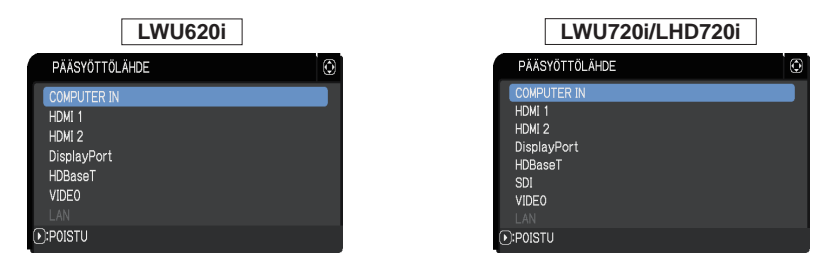

HUOM! · Jos PÄÄLAITTEEN MUKAAN valitaan, joko pää- tai aliprojektorin tulosignaalilähteen valinta asettaa projektorin automaattisesti käyttämään samaa lähdettä.

- Jos PÄÄLAITTEEN MUKAAN on valittu, LAN ei voida valita.
- Kun PÄÄLAITTEEN MUKAAN on valittu, jos mitä tahansa painiketta sisääntuloportin valitsemiseksi kaukosäätimestä tai pääprojektorin INPUTpainiketta painetaan, näkyviin ilmestyy sisääntulolähteen valintaikkuna.

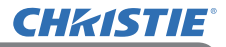

## 6. Aikataulu-toiminnon rajoitukset

Tämä malli tukee Projektorin web-ohjaus-ominaisuuden Aikataulu-toimintoa. ( $\square$  Verkkotoiminnot  $\rightarrow$  3.1.7 Aikatauluasetukset) Toiminnoille on jotain rajoituksia, kun älykästä pinoamista ja RS-232C-yhteyttä käytetään. Jos yksinkertaista pinoamista käytetään ilman RS-232C-yhteyttä, mitään toimintojen rajoituksia ei kuitenkaan ole.

Riippumatta siitä, käytetäänkö älykästä vai yksinkertaista pinoamista,

Aikataulu-asetukset on huomioitava ennen pinoamistoiminnon käyttämistä. Pinoamistoimintoa käytettäessä voi tapahtua odottamattomia asetusten muutoksia. Seuraavassa on tarkempia tietoja älykästä pinoamista koskevista rajoituksista. Jos käytät yksinkertaista pinoamista, jätä tämä luku väliin.

#### Pääprojektorin rajoitukset

|             |             |     | LAMPUN TILA           |              |              |                   |
|-------------|-------------|-----|-----------------------|--------------|--------------|-------------------|
| Toiminnot   |             |     | DUAALI                | VAIHTO       |              | DUAALI/<br>VAIHTO |
|             | Virran tila | Pää | PÄÄLLÄ                | PÄÄLLÄ       | POIS         | POIS              |
|             |             | Ali | PÄÄLLÄ                | POIS         | PÄÄLLÄ       | POIS              |
| Käynnistää  |             |     | 1                     | ✓            | ✓            | ✓                 |
| Katkaise    |             |     | 1                     | ✓            | ✓            | ✓                 |
| Lähde       |             |     | ✓ *1)                 | <b>√</b> *1) | <b>√</b> *1) | <b>√</b> *1)      |
| Minun kuvar | ni          |     | 1                     | ✓            | <b>X</b> *2) | <b>X</b> *2)      |
| Messenger   |             |     | ✓                     | ✓            | <b>X</b> *2) | <b>X</b> *2)      |
| Tyhjä       |             |     | <ul> <li>✓</li> </ul> | ✓            | <b>X</b> *3) | <b>X</b> *3)      |
| Eco-tila    |             |     | 1                     | ✓            | ✓            | ✓                 |

#### Aliprojektorin rajoitukset

|              |             |     | LAMPUN TILA  |              |              |                   |
|--------------|-------------|-----|--------------|--------------|--------------|-------------------|
| Toiminnot    |             |     | DUAALI       | VAIHTO       |              | DUAALI/<br>VAIHTO |
|              | Virran tila | Pää | PÄÄLLÄ       | PÄÄLLÄ       | POIS         | POIS              |
|              |             | Ali | PÄÄLLÄ       | POIS         | PÄÄLLÄ       | POIS              |
| Käynnistää   |             |     | <b>X</b> *3  | <b>X</b> *3  | <b>X</b> *3  | <b>X</b> *3       |
| Katkaise     |             |     | ✓            | ✓            | ✓            | ✓                 |
| Lähde        |             |     | <b>√</b> *1) | <b>√</b> *1) | <b>√</b> *1) | <b>√</b> *1)      |
| Minun kuvani |             |     | 1            | <b>X</b> *2) | ✓            | <b>X</b> *2)      |
| Messenger    |             |     | ✓            | <b>X</b> *2) | ✓            | <b>X</b> *2)      |
| Tyhjä        |             |     | ✓            | <b>X</b> *3) | ✓            | <b>X</b> *3)      |
| Eco-tila     |             |     | ✓            | ✓            | ✓            | ✓                 |

✓ : Tämä Aikataulu voidaan syöttää Projektorin web-ohjaus-ominaisuuteen ja suorittaa, vaikka projektorit toimisivat Älykäs pinoaminen-tilassa.

CHK1STIE<sup>®</sup> 6. Aikataulu-toiminnon rajoitukset (jatkuu)

✓ \*1): Tämä Aikataulu voidaan syöttää Projektorin web-ohjaus-ominaisuuteen, vaikka projektorit toimisivat Älykäs pinoaminen-tilassa. Jos Aikataulu-toiminnon mukaan vaihdettavaa tuloporttia voidaan käyttää älykkäässä pinoamisessa, Aikataulu toteutetaan. Jos sitä ei voi käyttää, aikataulua ei toteuteta.

**X** \*2): Tämä Aikataulu voidaan syöttää Projektorin web-ohjaus-ominaisuuteen, kun projektorit toimivat Älykäs pinoaminen-tilassa, mutta sitä ei suoriteta.

**X** \*3): Tätä Aikataulua ei voi syöttää Projektorin web-ohjaus-ominaisuuteen eikä suorittaa, kun projektorit toimivat Älykäs pinoaminen-tilassa.

**HUOM!** • Jos Aikataulu jää suorittamatta, järjestelmä lähettää virheviestin Projektorin web-ohjaus-ominaisuuden Aikataulun toteutusvirhe-kohdassa määritettyjen ehtojen mukaisesti. ( $\square$  *Verkkotoiminnot*  $\rightarrow$  *3.1.6 Hälytysasetukset*)

• Jos Aikataulu-toiminto on asetettu kytkemään virran pois, kun projektorit toimivat älykäs pinoaminen -tilassa, sekä pää- että aliprojektori sammutetaan.

- Jos pääprojektorin Aikataulu-toiminto on asetettu kytkemään virran päälle,
- projektorit käynnistetään LAMPUN TILA -asetuksen mukaan.
- Kun kaksi projektoria toimii DUAALI-tilassa ja toisessa projektoreista näkyy valikko, toisen projektorin Aikataulu-toimintoa ei suoriteta MINUN KUVANI- ja Viestit-ominaisuuksille.
- "Katkaise" taulukossa viittaa virran katkaisuun ja laitteen asettamiseen valmiustilaan älykkään pinoamisen asetusten mukaan tai painamalla kaukosäätimen **STANDBY**-painiketta tai pääprojektorin **STANDBY/ON**-painiketta.
- Projektoreita ei voi käynnistää aliprojektorin Aikataulu-toiminnolla. Tarvittaessa tämän toiminnon voi määrittää käyttöön pääprojektorille.
- Kun aliprojektori sammutetaan VAIHTOTILA -asetuksen mukaisesti, aliprojektorin Aikataulu-toiminto, joka ohjaa sammuttamaan virran, toteutetaan virheettä.

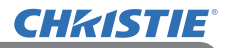

## 7. Vianetsintä

Ilmiöt, joita voidaan erheellisesti tulkita laitevioiksi, tarkista ja toimi seuraavan taulukon mukaisesti.

#### Ilmiöitä, joita voidaan erheellisesti tulkita laitevioiksi

| Oireet                            | Tapaukset, joissa ei ole kyseessä laitevika                                                                                                    | Viitesivu                                                        |  |
|-----------------------------------|----------------------------------------------------------------------------------------------------|------------------------------------------------------------------|--|
|                                   | Pää- ja aliprojektori eivät saa virtaa.                                                                                                    | Q                                                                |  |
|                                   | Jotta voit käyttää älykästä pinoamista,<br>järjestä vaihtovirta (AC) -syöttö sekä pää- että<br>aliprojektoriin. Jos vaihtovirtaa (AC) syötetään<br>vain toiseen projektoreista, älykäs pinoaminen<br>ei toimi. | Käyttäjän<br>ohjekirja<br>(suppea)<br>→ Virtalähteen<br>liitäntä |  |
|                                   | Pää- ja aliprojektorin välistä RS-232C-<br>kaapelia ei ole liitetty kunnolla.                                                                                                    |                                                                  |  |
| Älykäs<br>pinoaminen ei<br>toimi. | Jotta voit käyttää älykästä pinoamista, yhdistä<br>RS-232C-ristikaapeli pää- ja aliprojektorin<br>välille. Jos kaapelia ei liitetä, pääprojektori ei<br>voi ohjata aliprojektoria.                             | <b>B</b>                                                         |  |
|                                   | Älykkään pinoamisen valikkoasetusten<br>määritystä ei ole tehty oikein.                                                                                                    |                                                                  |  |
|                                   | Tarkista pää- ja aliprojektorien PINO-<br>valikon asetukset. Jotta voit käyttää älykästä<br>pinoamista, yksi projektori on asetettava<br>pääprojektoriksi ja toinen aliprojektoriksi.                          | <b>1</b> 4                                                       |  |
|                                   |                                                                                                    | <b>2</b> 4                                                       |  |
|                                   | Signaalikaapeleita ei ole liitetty oikein.<br>Tarkista yhteys kaapeleita. Tarkista myös, että<br>kaapeliliitäntä vastaa valikon porttiasetuksia.                                                               | <b>Ω</b><br>Käyttöohjeet<br>→ Laitteiden<br>liittäminen          |  |
| Pää- ja                           | Pää- ja aliprojektorin välistä RS-232C-                                                                                                    |                                                                  |  |
| aliprojektori                     | kaapella el ole liitetty kunnolla.                                                                                                    | <b>B</b> 8                                                       |  |
| eivat toimi<br>synkronoidusti.    | Liitä RS-232C-kaapeli kunnolla ja käynnistä<br>pääprojektori uudelleen.                                                                                                    |                                                                  |  |

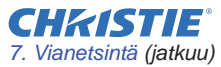

| Oirest                                                                                   | Tenerilie et la les et els la second delta des                                                                                                    |                                                                                                    |
|------------------------------------------------------------------------------------------|----------------------------------------------------------------------------------------------------|----------------------------------------------------------------------------------------------------|
| Oireet                                                                                   | Tapaukset, joissa ei ole kyseessa laitevika                                                                                                    | VIItesivu                                                                                                    |
| PINO-valikko ei<br>toimi.                                                                | <ul> <li>Projektorien asetuksia ei ole maaritetty</li> <li>älykästä pinoamista varten.</li> <li>Tarkista seuraavat pää- ja aliprojektorin<br/>asetukset.</li> <li>VALMIUSTILA SÄÄTÖ-valikossa:<br/>NORMAALI</li> <li>YHTEYSTYYPPI YHTEYSASETUKSET-<br/>kohdassa PALVELU-valikossa: POIS</li> <li>PINON SUOJAUS TURVALLISUUS-<br/>valikossa: POIS</li> </ul>                          | <b>11</b> 5                                                                                                    |
| Projektori<br>ei reagoi<br>kaukosäätimen<br>signaaleihin.                                | Kaukosäädin on osoitettu aliprojektoria<br>kohti.<br>Älykäs pinoaminen -tilassa toimittaessa<br>vain pääprojektori pystyy vastaanottamaan<br>kaukosäätimen signaaleja. Siksi<br>kaukosäätimellä on osoitettava<br>pääprojektoria.                                                                                                    | ₩3                                                                                                    |
| Kuvat ovat joko<br>epätarkkoja<br>tai eivät<br>heijastu oikein<br>päällekkäin.           | Kuvat eivät heijastu oikein päällekkäin.<br>Säädä kuvien päällekkäin heijastamista<br>ZOOM, FOCUS ja LINSSISIIRTYMÄ<br>-ominaisuuksilla.<br>Tarvittaessa on säädettävä myös TÄYSI<br>SOPIVUUS- ja KEYSTONE-toimintoja.                                                                                                    | <b>₽6</b>                                                                                                    |
|                                                                                          | Kuvissa on ioitain säätöeroja.                                                                                                    | m                                                                                                    |
| Projektoreiden<br>kuvat eivät<br>heijastu<br>päällekkäin edes<br>hienosäädön<br>jälkeen. | <ul> <li>Yritä ratkaista ongelma seuraavilla mittauksilla.</li> <li>Paina kaukosäätimen AUTO-painiketta tai<br/>suorita AUTOM.SÄÄDÖN TOTEUTUS<br/>kummallekin projektorille.</li> <li>Säädä kummankin projektorin HOR.SIJ. ja<br/>VERT.SIJ</li> <li>Tarkista RESOLUUTIO-asetus LIITÄNNÄT-<br/>valikosta ja muuta asetusta, jos se on<br/>erilainen pää- ja alilaitteella.</li> </ul> | Image: Hardward Hardward |

Jos tarvitset lisää tietoa Päällekkäinasennuksesta, kysy neuvoa jälleenmyyjältäsi.

#### Corporate offices

Consultant offices

ph: +39 (0) 2 9902 1161

USA - Cypress

ph: 714-236-8610

Canada – Kitchener

ph: 519-744-8005

Italy

Worldwide offices

Australia ph: +61 (0) 7 3624 4888 Brazil

Russian Federation ph: +36 (0) 1 47 48 100

France ph: +33 (0) 1 41 21 44 04 Germany ph: +55 (11) 2548 4753 ph: +49 2161 664540 
 China (Beijing)
 India
 Spain

 Dh: +86 10 6561 0240
 ph: +91 (080) 6708 9999
 ph: +34 91 633 9990

 China (Shanghai)
 Japan
 United Arab Emirates

 ph: +86 21 6278 7708
 ph: 81-3-3599-7481
 ph: +971 43206688

 Eastern Europe and
 Korea (Seoul)
 United Kingdom

 Russian Federation
 ph: +82 2702 1601
 ph: +41 89 77 8000

Republic of South Africa ph: +27 (0)11 510 0094

Singapore ph: +65 6877-8737

 Korea (Seoul)
 United Kingdom

 ph: +82 2 702 1601
 ph: +44 118 977 8000

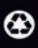

For the most current technical documentation, please visit www.christiedigital.com

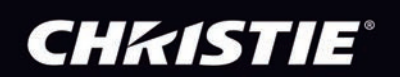